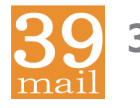

### 39mail スマホ・携帯向けメール配信サービス http://www.39mail.com

## 「空メールの返信が届かない」「配信したメールが届かない」 場合の対処方法

- 手順1 下記を参考に@39mail.comを受信許可設定
- 手順2 空メールする
- 手順3 返信メールが届けば、メール本文の内容に沿って操作 メール本文が"登録済みです"の場合は、学校(お店)の次回配信までお待ちください 返信メールが届かない場合は、"受信許可設定"に間違いがあります

### ドコモ @docomo.ne.jp

| あんしんネットセキュリティ    | または 迷惑メールおまかせブロック             |  |  |
|------------------|-------------------------------|--|--|
| 利用していない          | 利用している                        |  |  |
| 指定受信<br>に登録      | 1. 指定受信 @39mail.comを登録        |  |  |
| ドメイン @39mail.com | 2. ドコモ電話帳 u-■■■@39mail.comを登録 |  |  |
|                  | 3. ドコモ電話帳(クラウド)との同期設定         |  |  |
| 詳細は別紙をご覧ください     | ■■■@39mail.com は空メールアドレスです    |  |  |

#### au @ezweb.ne.jp

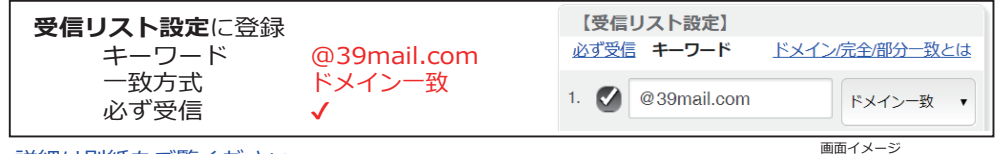

詳細は別紙をご覧ください

画面イメージ (実際の画面とは異なります)

### Y!mobile @ymobile.ne.jp ソフトバンク @i.softbank.jp @softbank.ne.jp @△.vodafone.ne.jp

# 受信許可リスト 登録

|   | メールアドレス照合方法 | @39mail.com<br>後方一致 | メールアドレスの一<br>部(または全部)<br>照合方法 | @39mail.com<br>●後方一致     |
|---|-------------|---------------------|-------------------------------|--------------------------|
| 詯 | 細は別紙をご覧ください |                     |                               | 画面イメージ<br>(実際の画面とは異なります) |

上記以外のメール (@gmail.com,@icloud.comなど)は「迷惑メールフォルダ」に振り分けられる事があります。その場合はフィルターを調節してください。

# LINE でも「メール会員登録」できます

学校有料コース コミュニティーコース

(限定)

※ 諸事情により「一般コース」に対しては 「公開時期は未定」とさせていただきます

※「学校無料コース」は体験用として 「20 名限定で LINE 登録」できます

※「学校有料コース」と 「コミュニティーコース」は制限なしです

※ 複数のグループにも 「メール会員登録」することもできます

※ メール会員登録できなくて困っている方は 「LINE」で登録してください

※「登録用の空メールアドレス」は 「学校(配信元)」にご確認ください

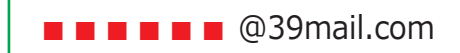

メール会員登録方法は・・・・

送信欄に『登録用の空メールアドレス』を 入力して [送信]して下さい

- (例1) **■■**@39mail.com
- (例2) **■■■**.1@39mail.com
- (例3) ■■■.2
  - 「@39mail.com」なしでも OK です

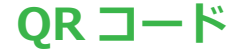

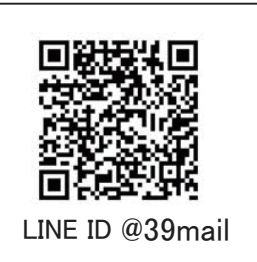

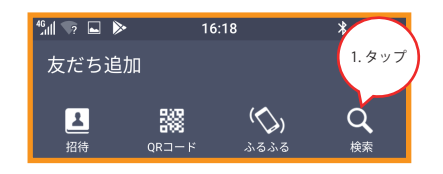

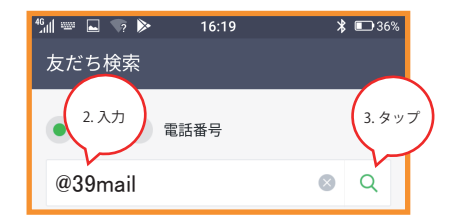

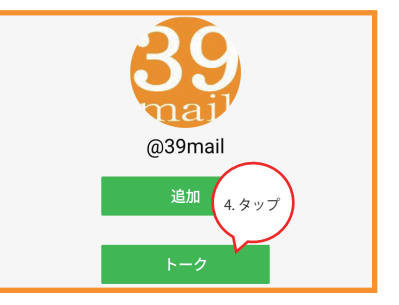

| 46 <sub>11</sub> 1 📟 🔜 🦙 🕨 16:19 | * ▣      | $\frown$ |
|----------------------------------|----------|----------|
| 5.空メールアドレスを入力 ail                | <b>f</b> | 6. タップ   |
|                                  | $\odot$  | >        |

# ドコモ @docomo.ne.jp

# 指定受信 を次のように設定すると受信できます

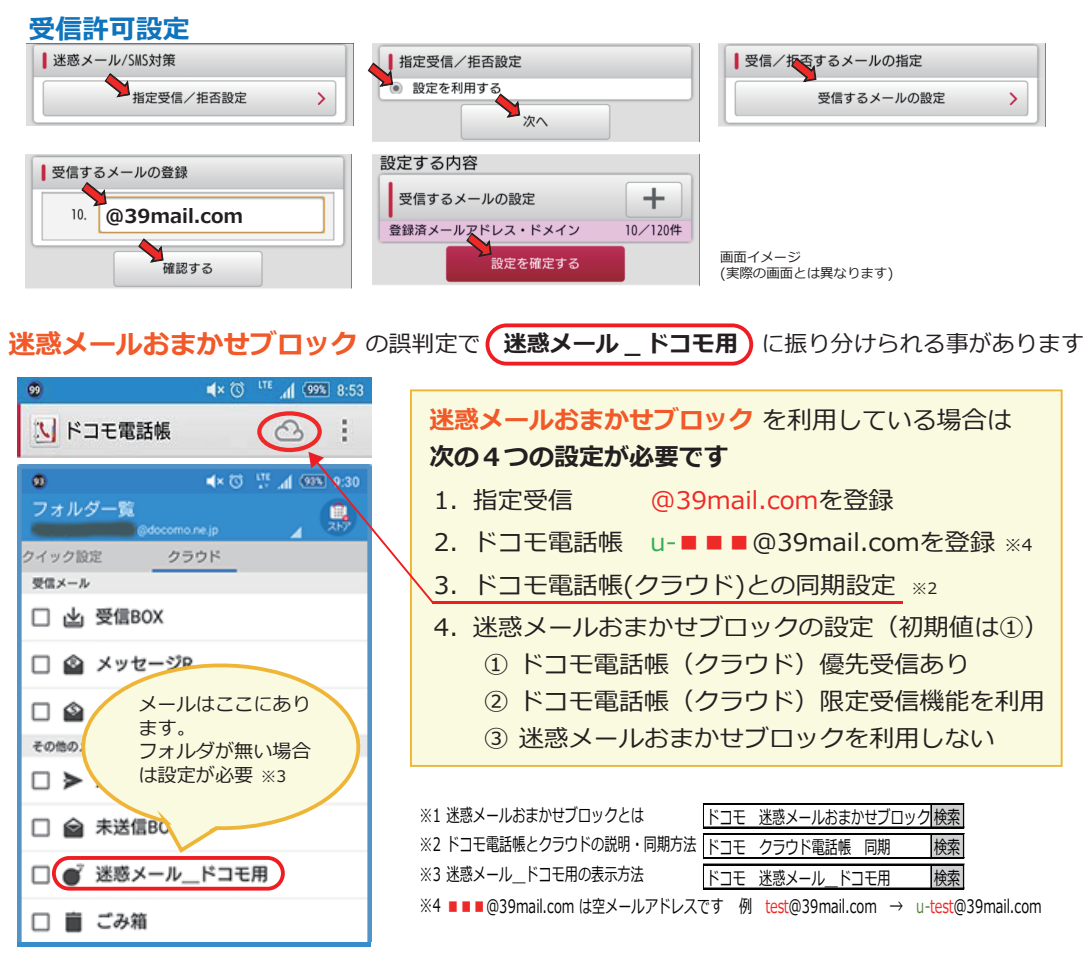

# au @ezweb.ne.jp 受信リスト設定を次のように設定すると受信できます

| 受信リスト設定          |                 |               |  |
|------------------|-----------------|---------------|--|
| 【受信リスト設定】        |                 |               |  |
| 必ず受信 キーワード       | <u>ドメイン/完全/</u> | <u>部分一致とは</u> |  |
| 1. 🕑 @39mail.com | <b>۲</b> ×۲     | >─致 ▼         |  |
| 有効               | 無効              |               |  |
|                  |                 |               |  |
| 変更する             |                 | 戻る            |  |

| ·   |             |        |
|-----|-------------|--------|
| 受信  | リスト設定変更確認   |        |
| 【受信 | עקע         |        |
| 有効  |             |        |
| 追加  |             |        |
| 必ず  | キーワード       | 一致方式   |
| •   | @39mail.com | ドメイン一致 |
|     |             |        |
|     | ок          | 戻る     |
|     |             |        |

# Y!mobile @ymobile.ne.jp ソフトバンク

@i.softbank.jp @softbank.ne.jp @ $\triangle$ .vodafone.ne.jp

### 受信許可リスト を次のように設定すると受信できます

### 設定例 ■■■■■@softbank.ne.jp ■■■■■@ymobile.ne.jp

| 【Eメール】受信許可リス          | 設定   |      |      |      | 7                        |
|-----------------------|------|------|------|------|--------------------------|
| 利用設定                  |      |      |      |      |                          |
| ● 設定しない<br>● 設定する     |      |      |      |      |                          |
| ■ Eメールを全て許可する         |      |      |      |      |                          |
| 受信許可リスト設定             |      |      |      |      |                          |
| メールアドレスの一部<br>(または全部) | 完全一致 | 後方一致 | 前方一致 | 部分一致 |                          |
| 1 @39mail.com         | 0    |      | 0    | 0    | 画面イメージ<br>(実際の画面とは異なります) |

#### 設定例 ■■■■■@i.softbank.jp

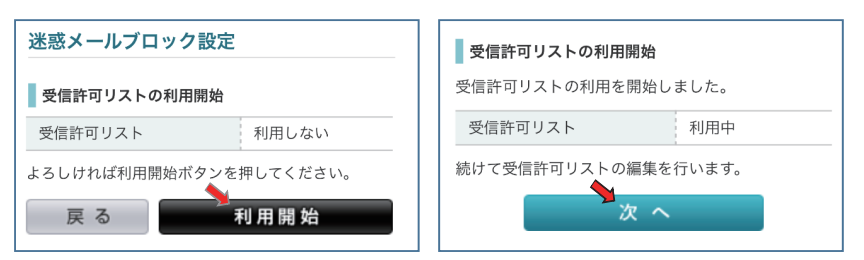

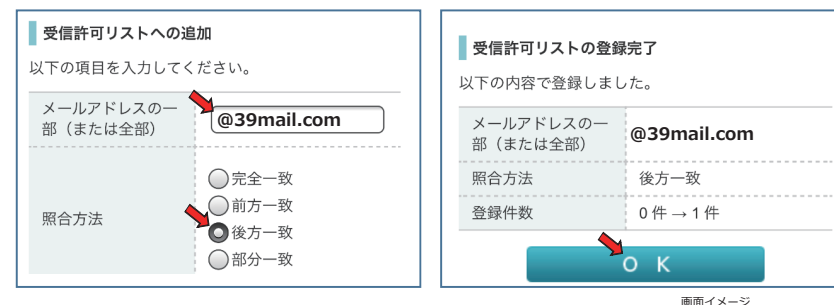

回回1メーン (実際の画面とは異なります)

※「@△.vodafone.ne.jp」も「ソフトバンク」と同様の操作でメール受信できます